# Cover Design Made Easy

Presented by Robert Harrison Seneca Author Services

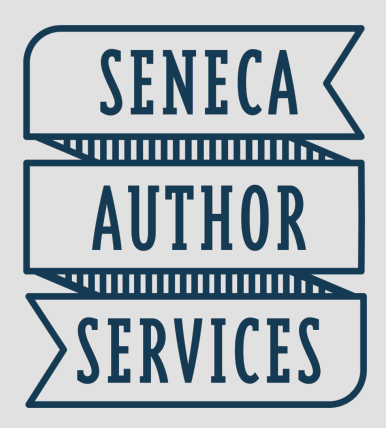

www.senecaauthorservices.com

A book's cover has one job...to stop people from scrolling or browsing, get them to read the description, and buy the book.

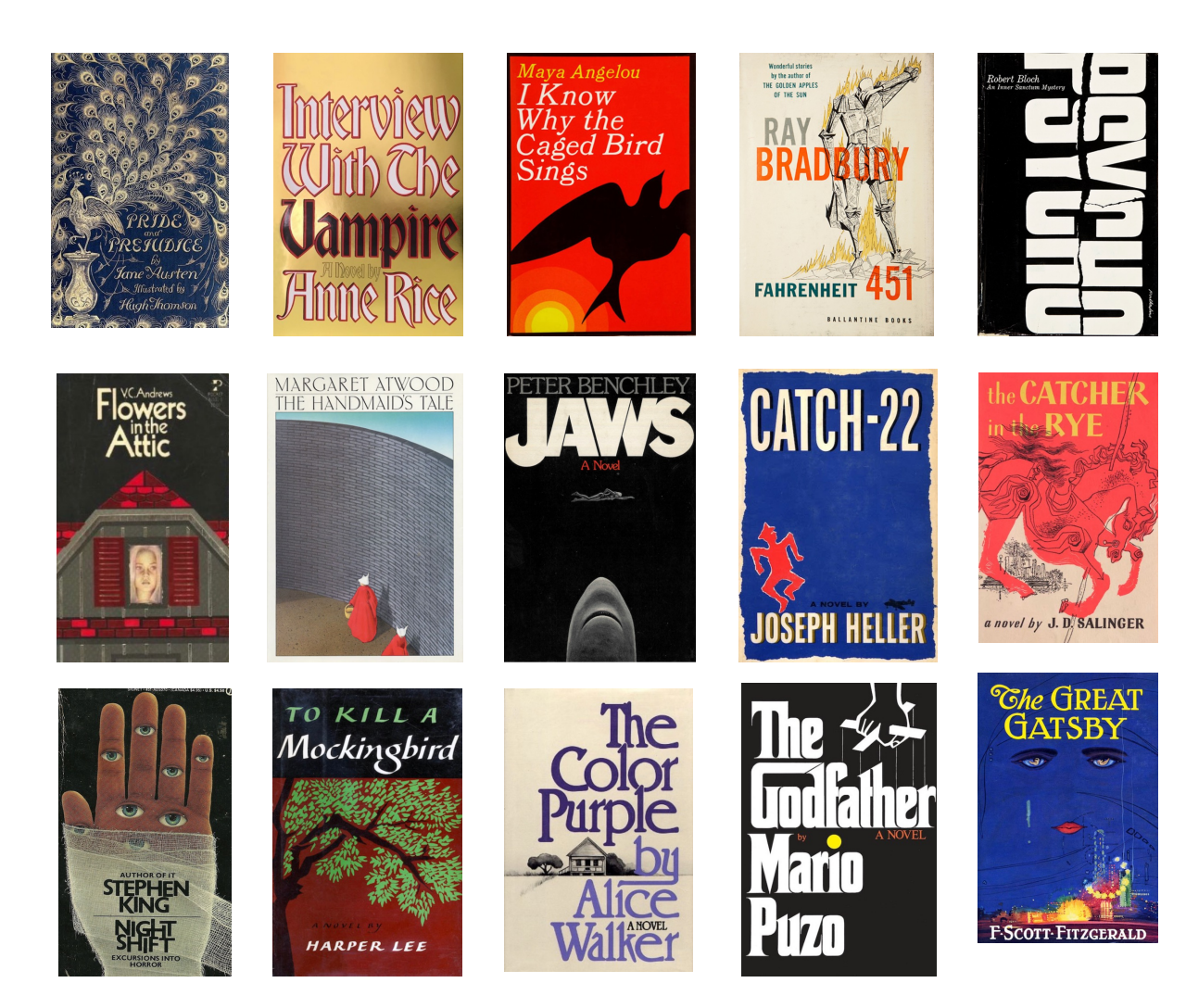

# Q. What makes an effective cover?

A. Solid graphic design foundation

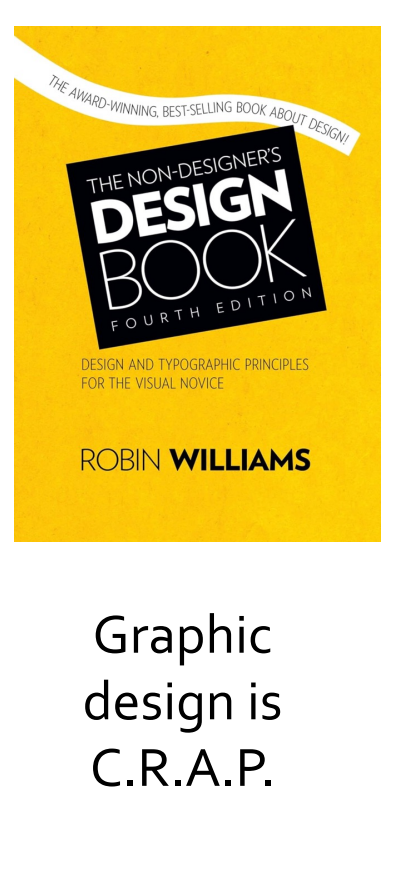

The four basic principles of graphic design, as explained by Robin Williams (not *that* Robin Williams):

- CONTRAST Avoid elements on the page that are merely similar. If the elements (type, color, size, line thickness, shape, space, etc.) are not the same, make them *very* different. Contrast is one of the first things noticed about a design.
- REPETITION Repeat visual elements of the design throughout the piece. You can repeat colors, shapes, textures, spatial relationships, fonts, etc. This strengthens the unity of the design.
- ALIGNMENT Nothing should be placed on the page arbitrarily. Every element should have some visual connection to another element. This creates a clean and sophisticated look.
- PROXIMITY Items related to each other should be grouped together, helping them become a cohesive visual unit, rather than several separate units. This reduces clutter and gives the viewer a clear structure.

# Proximity

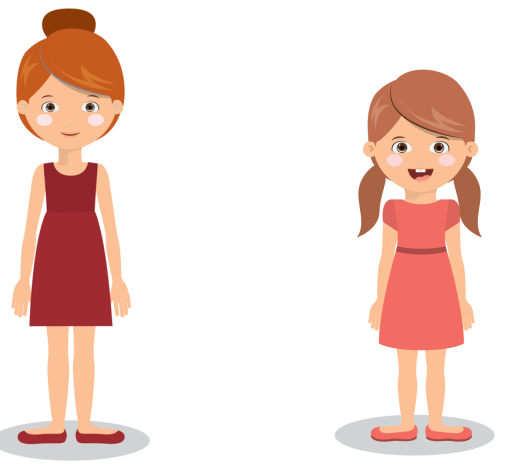

With no proximity, their relationship is unclear.

Now their proximity to each other clearly indicates there is a relationship between the

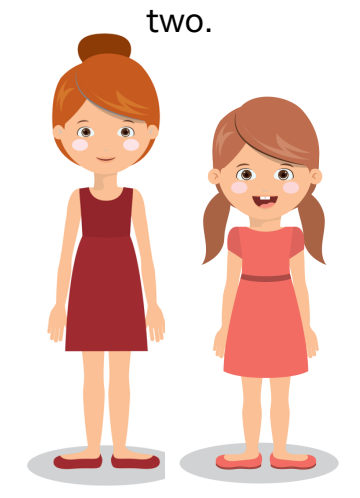

**Thomas Parker** 

(505) 555-1212

### **Acme Widgets**

123 Main Street

Cleveland, Ohio

How many separate elements do you see in the above business card? How many times does your eye stop as you're scanning the card?

You probably started on the company name, because it was in bold and in the middle, but where does your eye go after that? Does it wander around the card, stopping at each corner? Now let's confuse the issue even further, by bolding the name in the upper left. Where do you start now? In the middle again, or in the upper left corner?

From there, where does your eye go?

Does the layout of this business card have a natural flow?

**Thomas Parker** 

(505) 555-1212

### **Acme Widgets**

123 Main Street

Cleveland, Ohio

If we do one thing to this business card, group related elements together, look what happens:

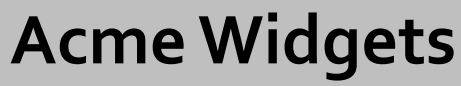

**Thomas Parker** 

123 Main Street Cleveland, Ohio (505) 555-1212

Now there's no question where to start reading the card, and you instinctively know when you're done. Your eyes aren't wandering around. By applying this one principle, the card is now organized both visually and intellectually, and communicates its intent much more clearly.

# Alignment

Place every element on the page deliberately. Every item should have a visual connection with something else. Don't place an item in the corner just because there's room.

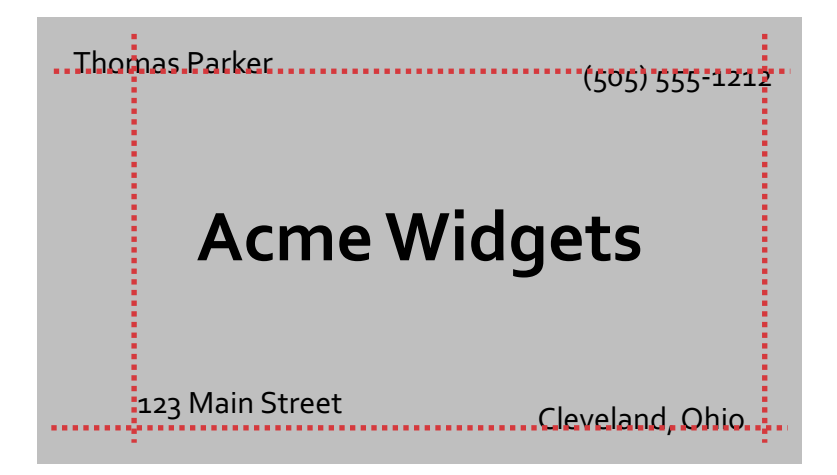

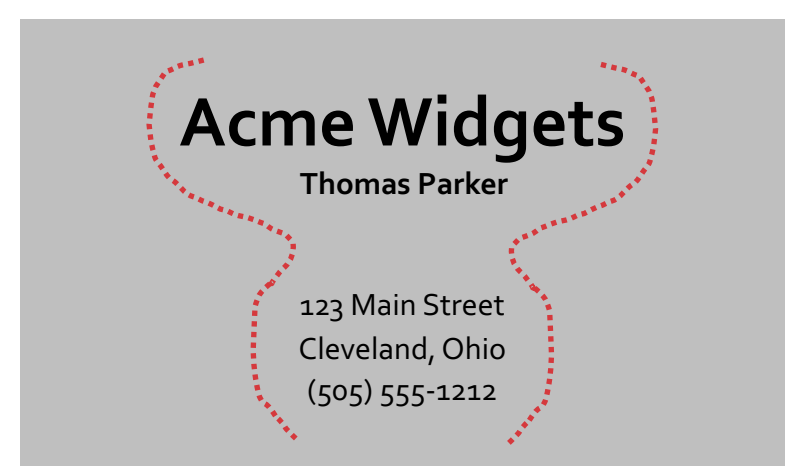

The centered example has a nice arrangement. The text is center-aligned, and centered on the page.

However, the edges are "soft" and you don't really see the strength of the center line.

This has the same logical arrangement as the center-aligned layout, but a much stronger right edge. You can see the line on the right very readily.

The strength of the connection between all the elements gives the layout its strength and impact.

If you're using center alignment, do so deliberately. Make sure it's a conscious decision, not the default.

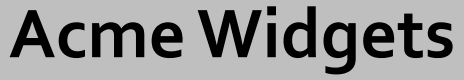

**Thomas Parker** 

123 Main Street Cleveland, Ohio (505) 555-1212 Repetition

Repeat some aspect of the design throughout the entire layout. It can be a bold font, a color, format, design element...anything that the viewer will recognize.

#### **Acme Widgets**

**Thomas Parker** 

123 Main Street Cleveland, Ohio (505) 555-1212 When you get to the bottom, does your eye just kind of wander off the card?

Here, with the phone number in bold to match the company name, your eye reads the phone number, then bounces back to the company name. The repetition reinforces the brand.

#### **Acme Widgets**

**Thomas Parker** 

123 Main Street Cleveland, Ohio (505) 555-1212 Contrast

Contrast is one of the most effective ways to add visual interest to your layout. For contrast to be effective, though, it must be bold. Don't be wimpy!

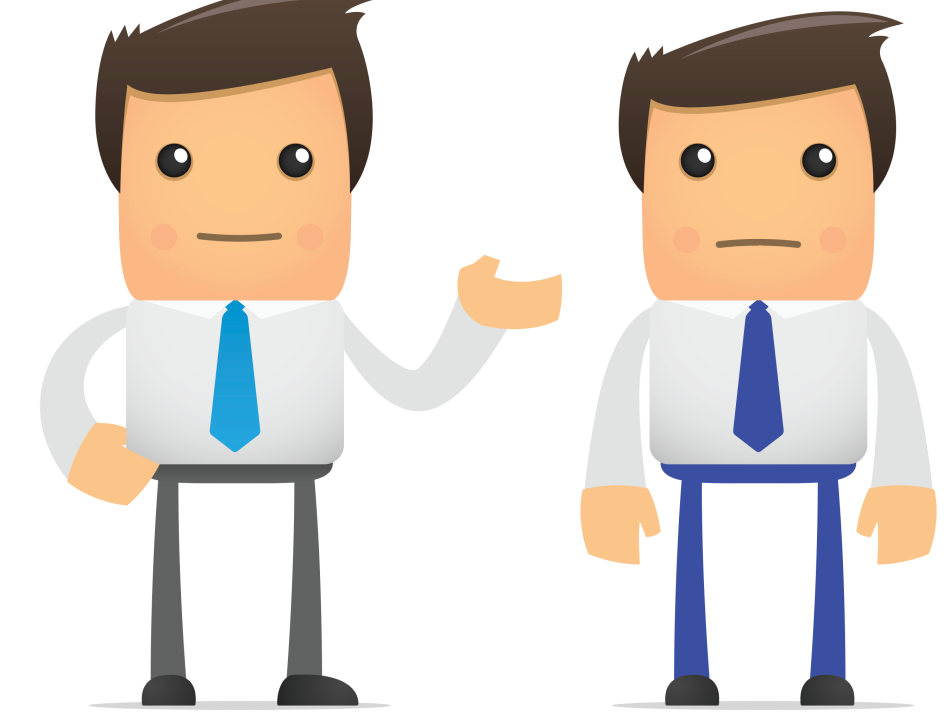

Are these two men the same person, or are they different people? They're similar, but different, but we can't know for sure.

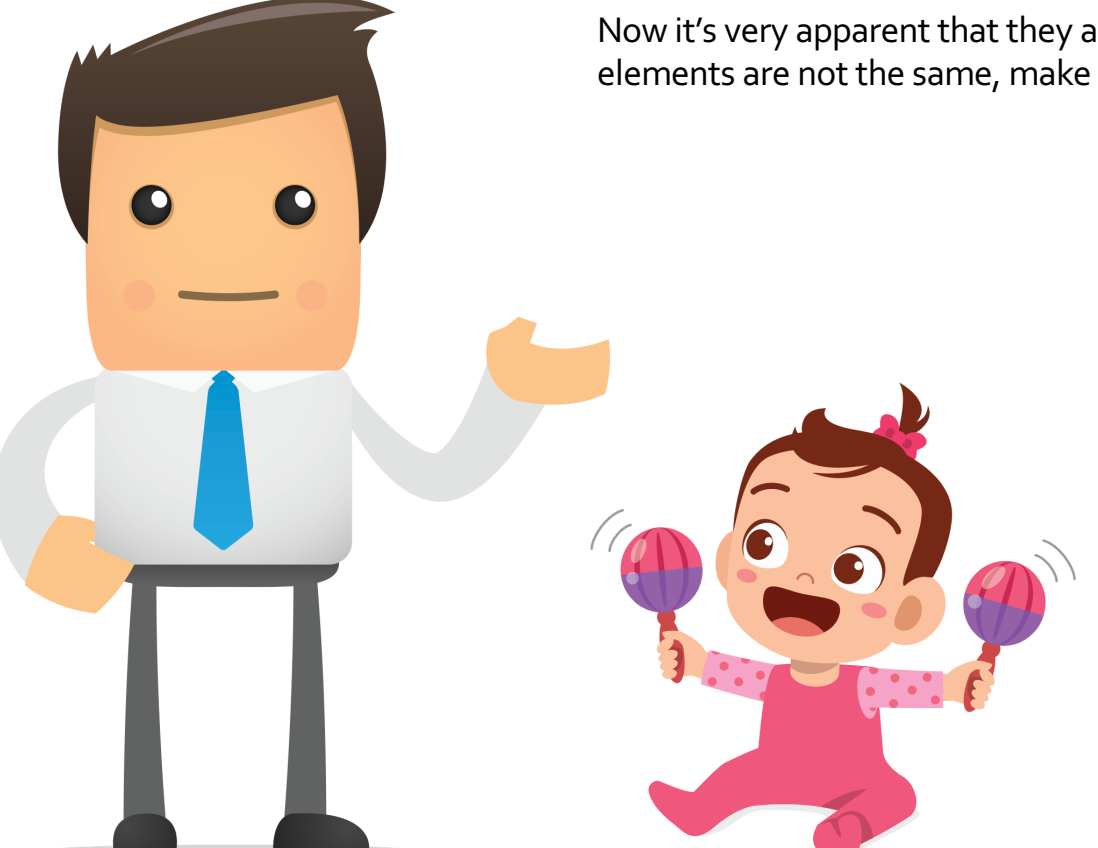

Now it's very apparent that they are two different people. If two elements are not the same, make them very different.

> Contrast large type with small type, a thin line with a bold line, a cool color with a warm color, a smooth texture with a rough texture.

Don't contrast dark brown with black, that's not enough of a contrast.

Don't contrast a 12-pt. font with a 14pt. font.

Be bold when using contrast!

Notice how much difference a bold contrast makes to the business card.

#### Acme Widgets

**Thomas Parker** 

123 Main Street Cleveland, Ohio (505) 555-1212 The design now incorporates all four C.R.A.P. principles:

Contrast (white text on black bar) Repetition (repeating the bold text) Alignment (all text is flush-right) Proximity (similar elements are grouped together)

Note that this is not the only layout that would effectively combine the C.R.A.P. principles. Dozens, if not hundreds, of other effective designs are possible.

### Book Cover Design Principles

- Less is more, keep it simple
- Use no more than one or two fonts
- Choose an image that reflects the main character, or a theme, or symbol from the book
- Type-based covers are just as impactful as image-based
- Keep the cover aligned with your genre

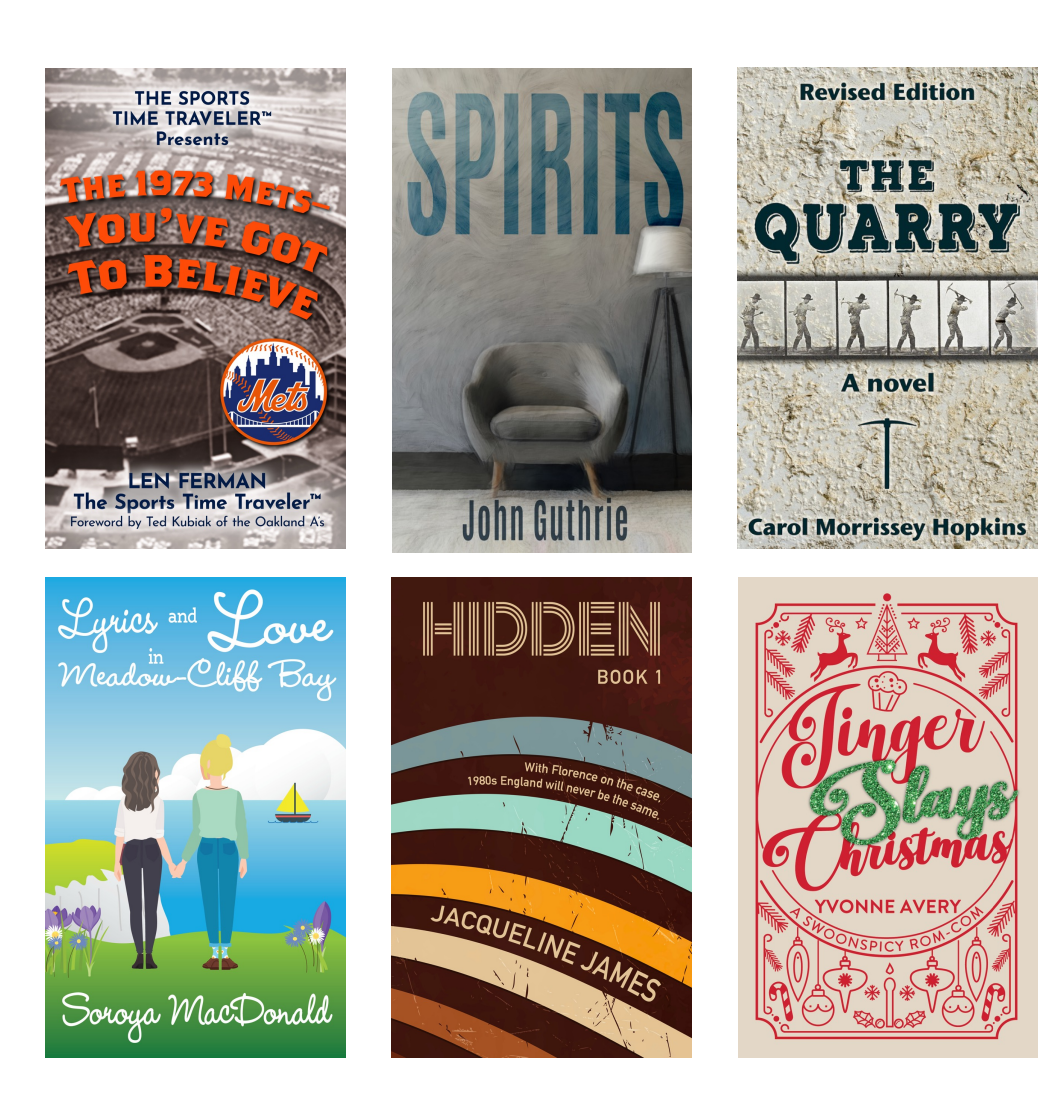

### Software

- Adobe Photoshop, Illustrator, InDesign (\$60/month, steep learning curve)
- Affinity Photo, Designer, Publisher (\$165 for suite, one-time purchase, steep learning curve)
- BookBrush (3 plans: \$99/year, \$146/year, \$246/year, templatebased, easy to use)
- Canva (free, or premium version for \$120/year)

Click Calculate Dimensions, then Download Template

#### Step One: After formatting, determine final page count Step Two: Download template from KDP: kdp.amazon.com/en\_US/cover-calculator

#### **Print Cover Calculator and Templates**

To find out the exact dimensions of your cover, use the calculator. You can also download a template (PDF and PNG) to be used as a guide layer in your image editing software. Learn more about Hardcover and Paperback cover requirements.

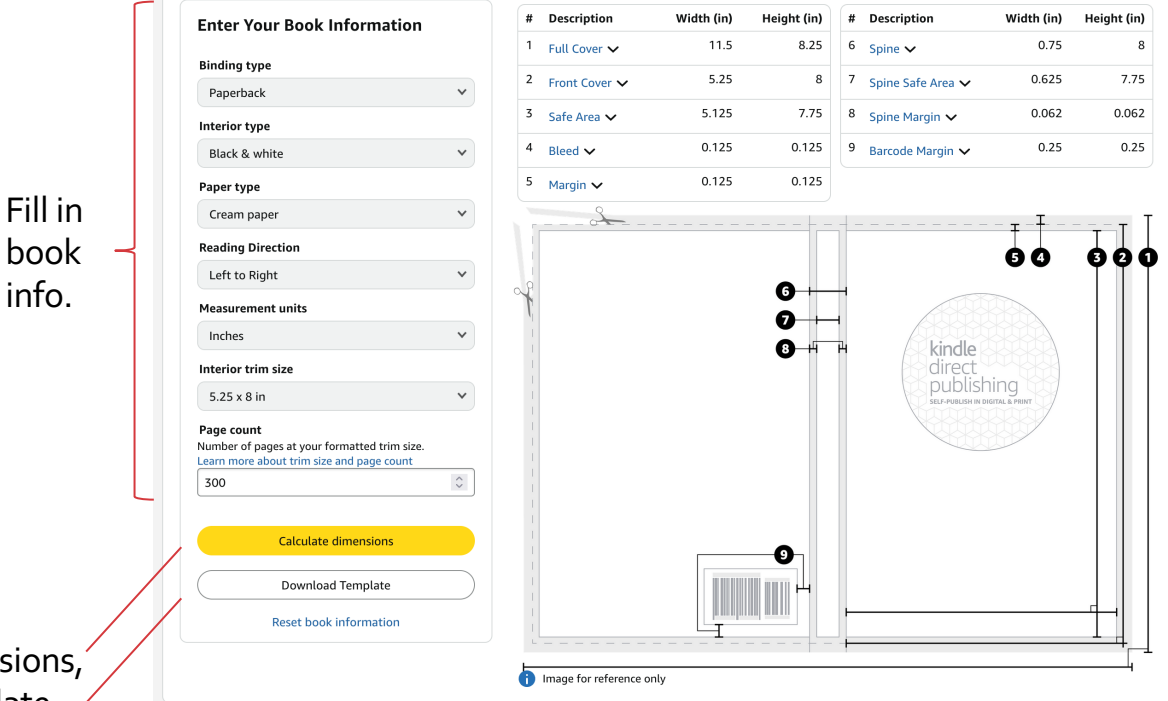

- In Canva, File > Create New Design > Custom Size
- Enter overall dimensions from template (ex. 11.50" x 8.25")
- Uploads > Upload template, size to fit by dragging corners to fill canvas
- Create guides on inside edges of pink area. File > Settings > Show Rulers and Guides. Rulers appear at left side and top edge. Click inside the ruler and drag out a guide to inside edge of safe area, on back cover, spine, and front cover.

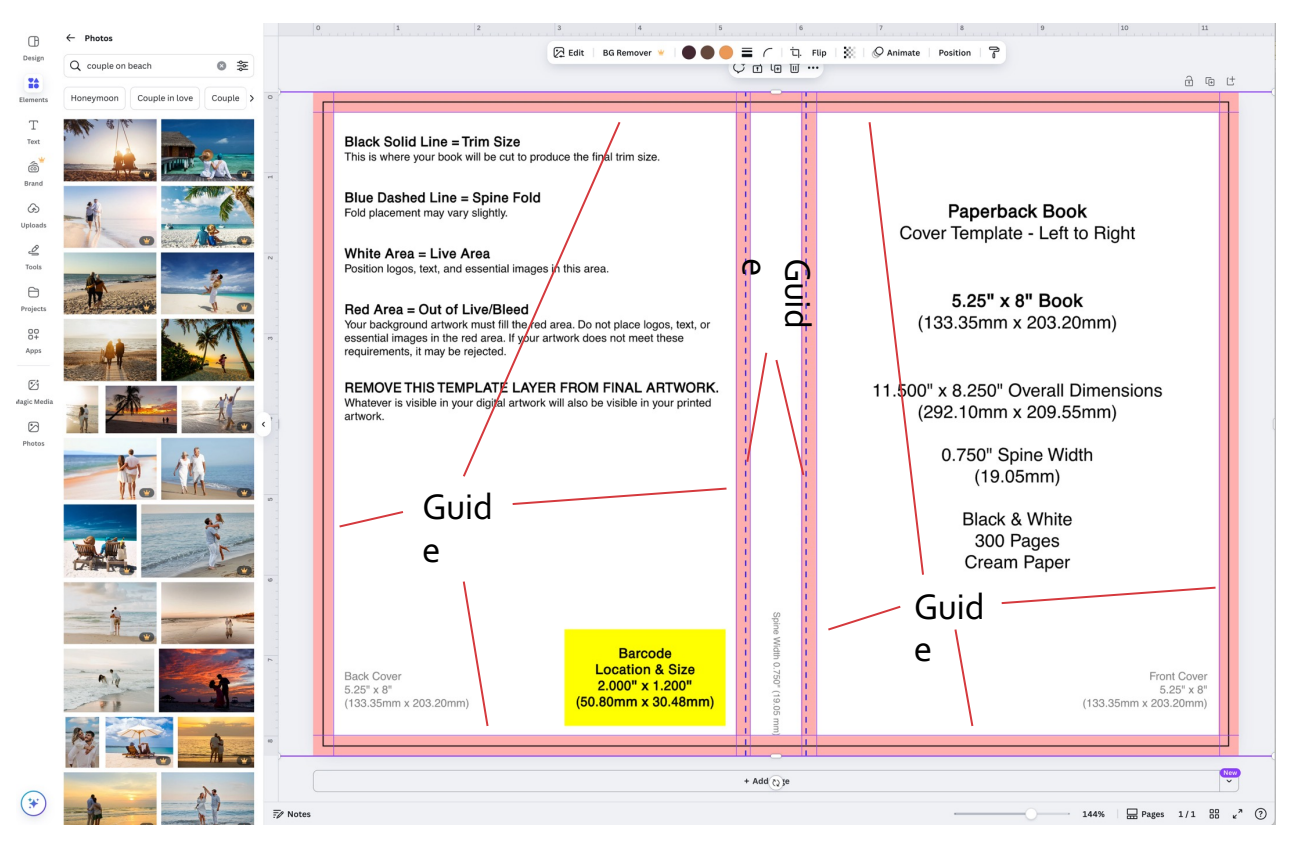

- Upload an image of your own: Click Uploads button on sidebar, select image from your computer, then select file and upload. OR...
- Select an image within Canva library: Click Elements button on sidebar, scroll to Photos, click See All. Use search bar to filter results.

NOTE: Check licensing for Canva Library images. Canva uses images from a variety of sources, such as Pixabay, Pexels, and other stock image agencies. To check the license for a particular image to make sure it's approved for commercial use, hover over the thumbnail, click on the menu popup, and click the Information icon.

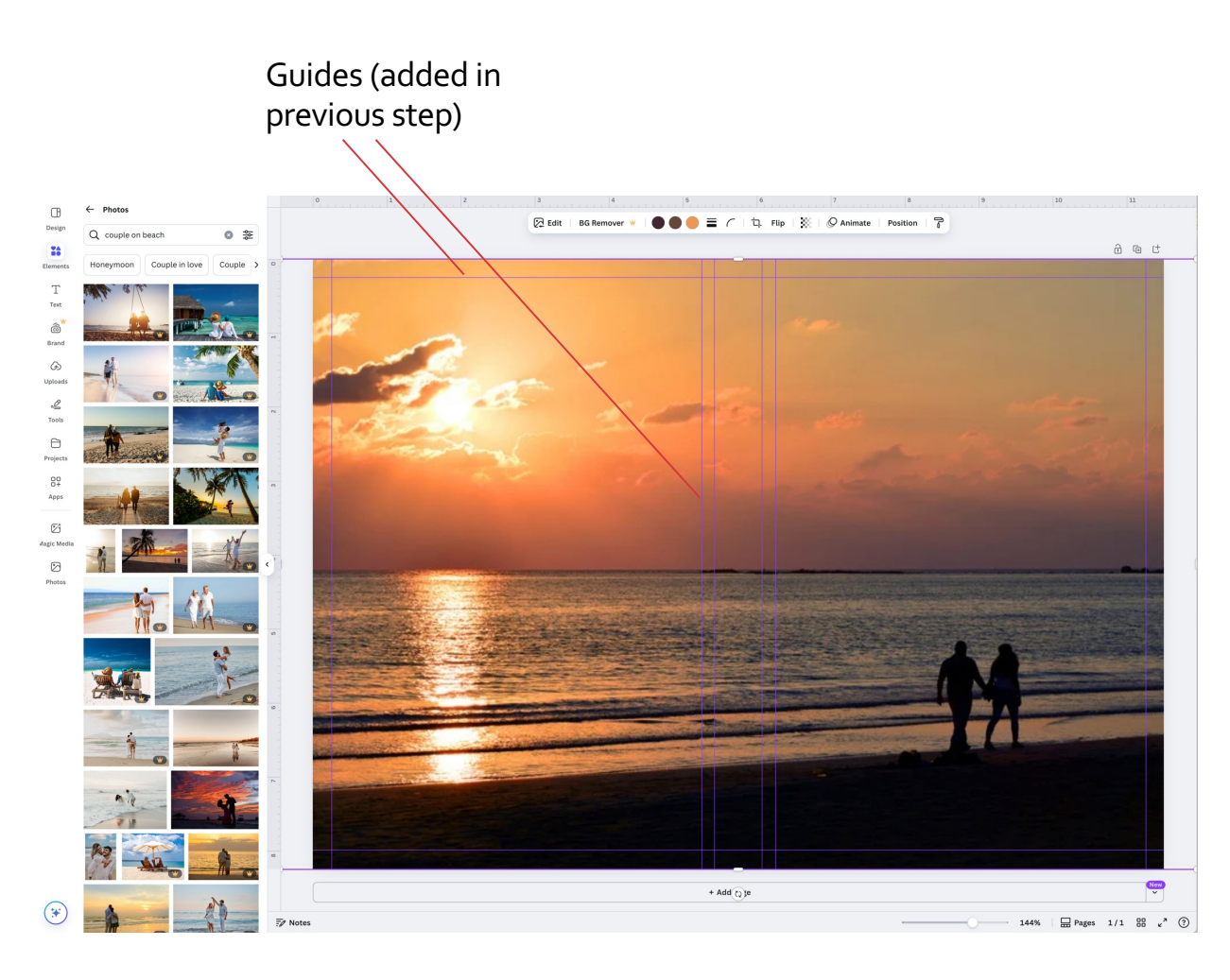

- Insert text by clicking on the Text tool in the sidebar
- Click on "Add a heading", and position it at the top of the front cover. Click on "Add a subheading" and position it under the main heading. Click on "Add a subheading" and position it at bottom.
- To change color of text, highlight text, and click on Text Color button in top ribbon.

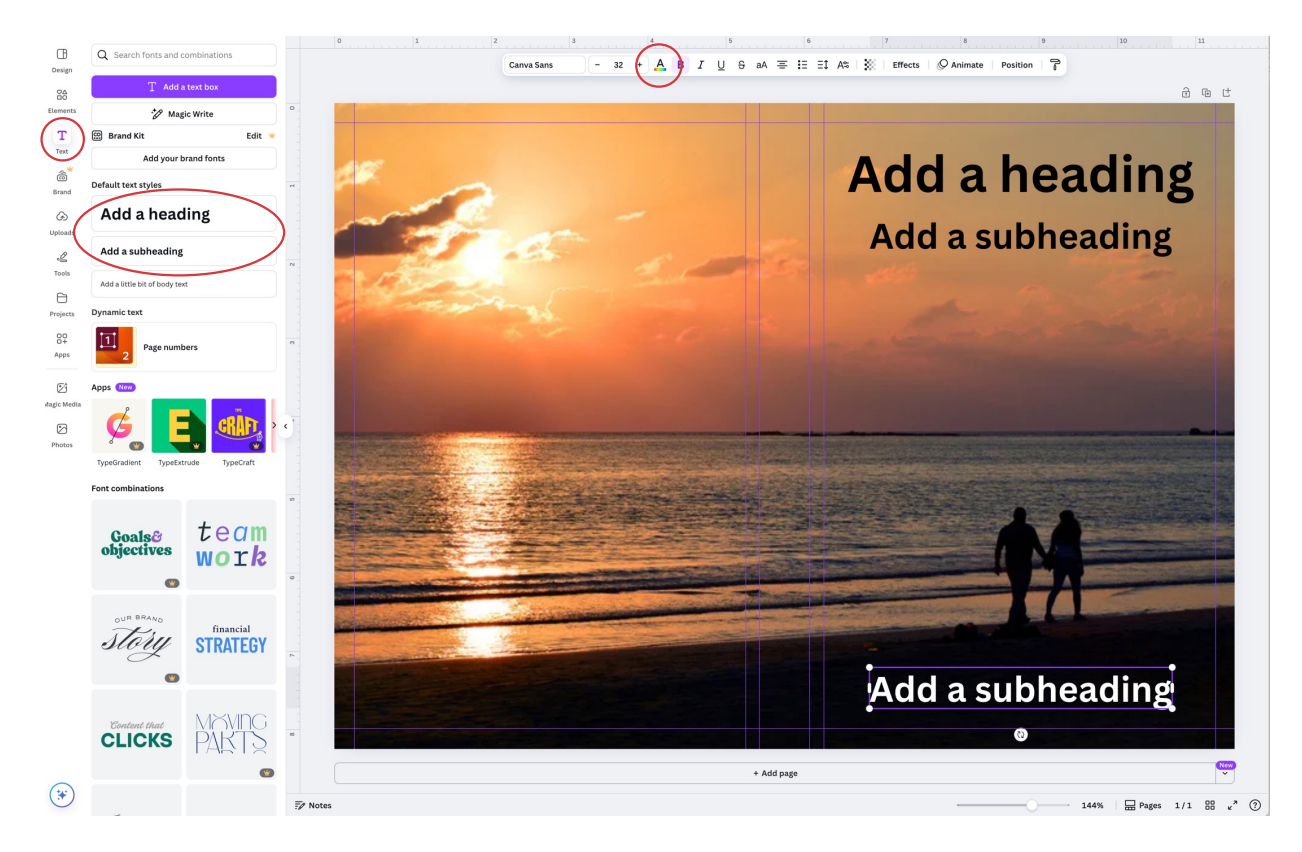

- Highlight text, type in title, subtitle, author name.
- To change font, select text, click text box in ribbon at top.
- Increase or decrease font size by clicking on font size button in ribbon at top.
- For spine, click on text, select rotation tool below text and rotate 90 degrees clockwise, position in center of spine. Stay within spine guidelines.

Click on background image, click transparency button to left of "Effects" in top ribbon, move slider to left so bar code area is visible on back cover. Draw a box over bar code, click on background image and restore transparency to 100%.

Don't position any text or important elements in bar code area.

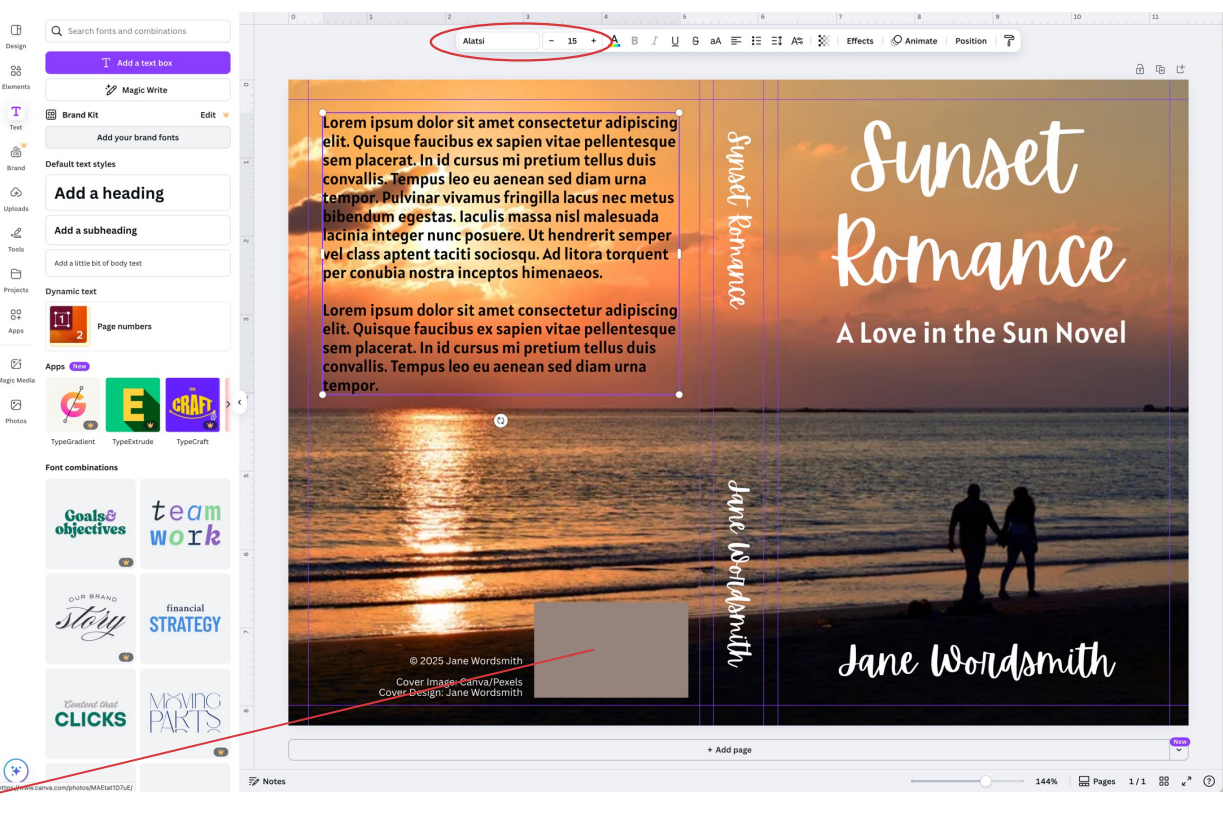

Final Step Delete template

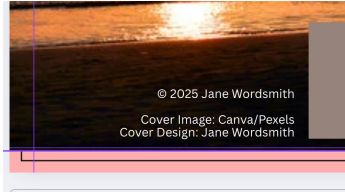

Click on background image, use UP arrow to nudge image up 3-4 times. Click on template under background image and delete. Nudge background image back down to original position.

- Delete bar code box drawn in previous step.
- Type title of book/file above ribbon, click Enter.
- Click Share > Download
- Select PDF Print for File type
- Check "Flatten PDF"
- If you have Canva Premium, select "CMYK Color Profile". If not, leave it at RGB. CMYK is used in printing, and will provide a more accurate rendering of colors.
- Click "Download".

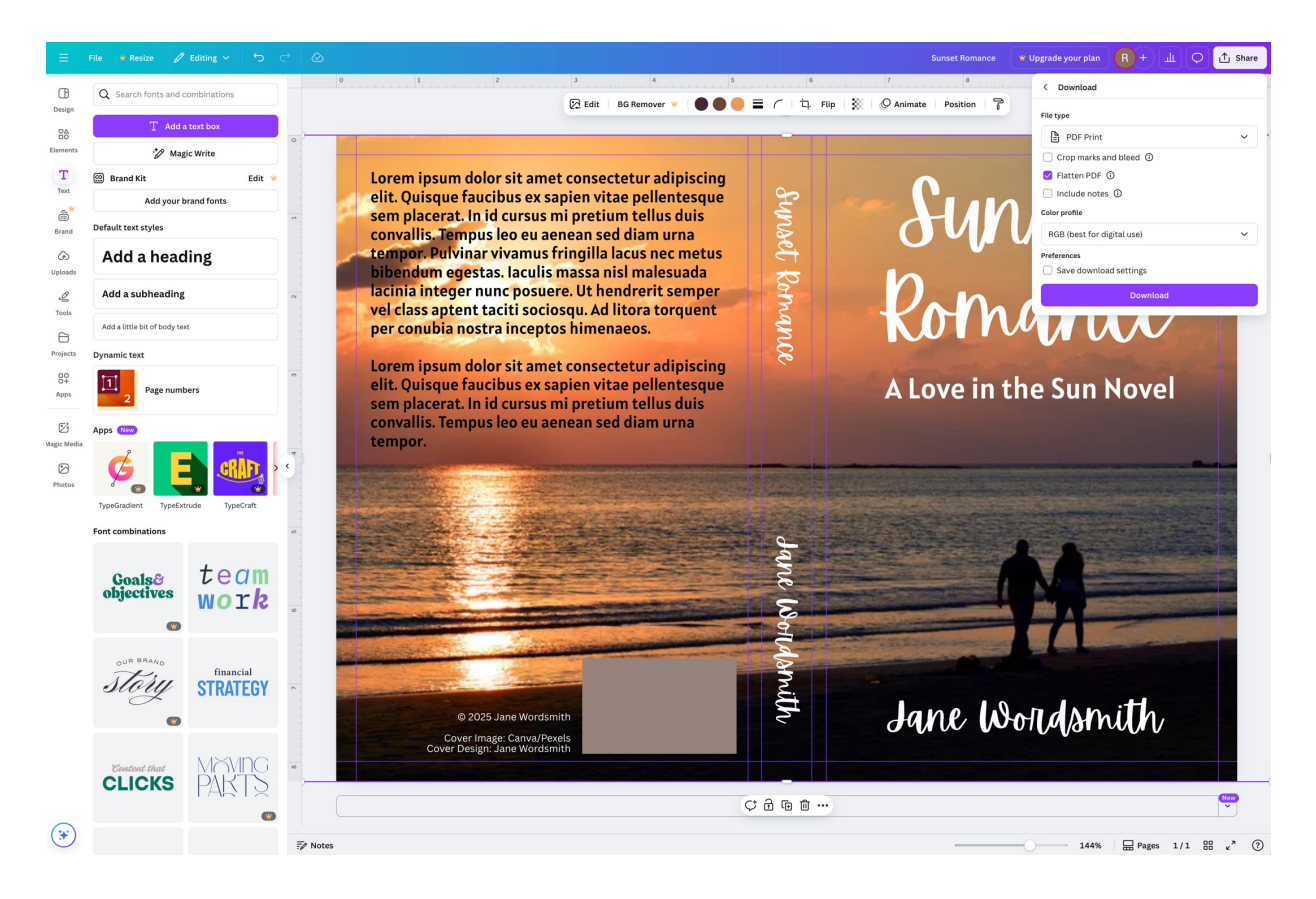

- For Kindle cover, create a new file: File > Create New Design > Custom Size
- Make sure Units is set to "px" (pixels)
- Set dimensions to Width 1600, Height 2560.
- Click "Create new design"

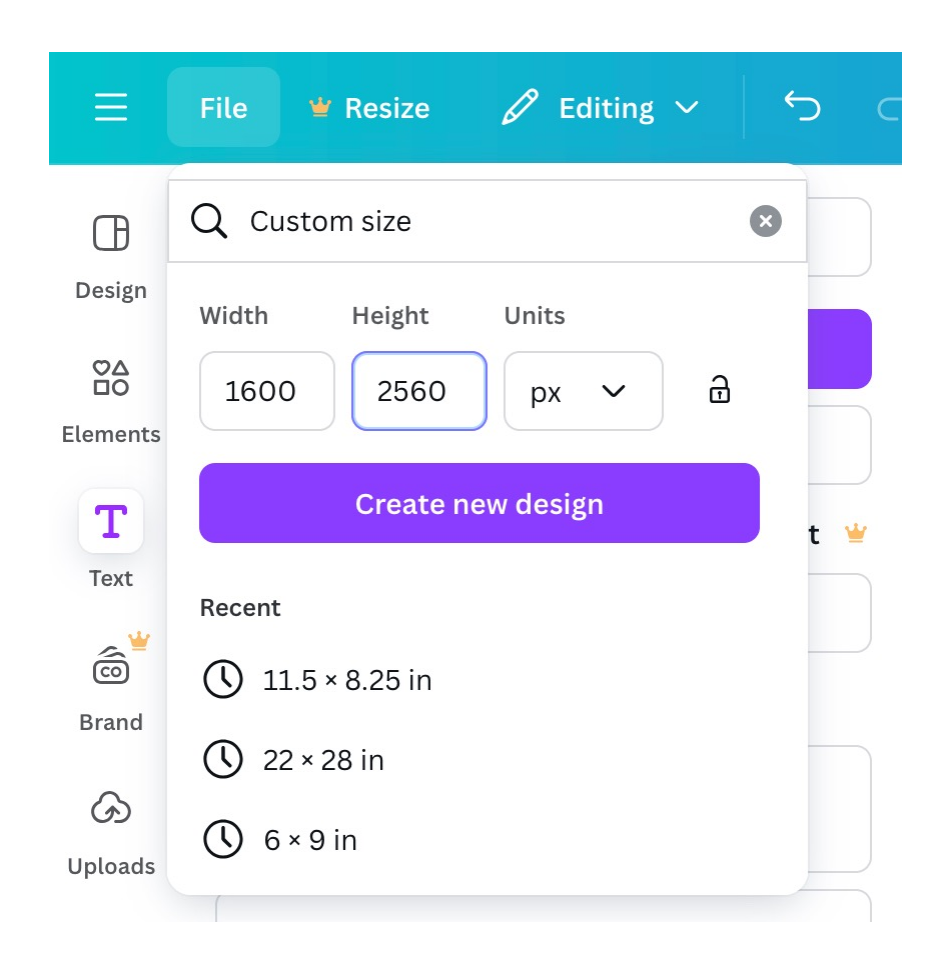

- Click on Elements in left sidebar
- Under "Recently Used", click on same image used in paperback design. OR...
- If you uploaded your image, instead of clicking on Elements, click on Uploads in left sidebar, select image.

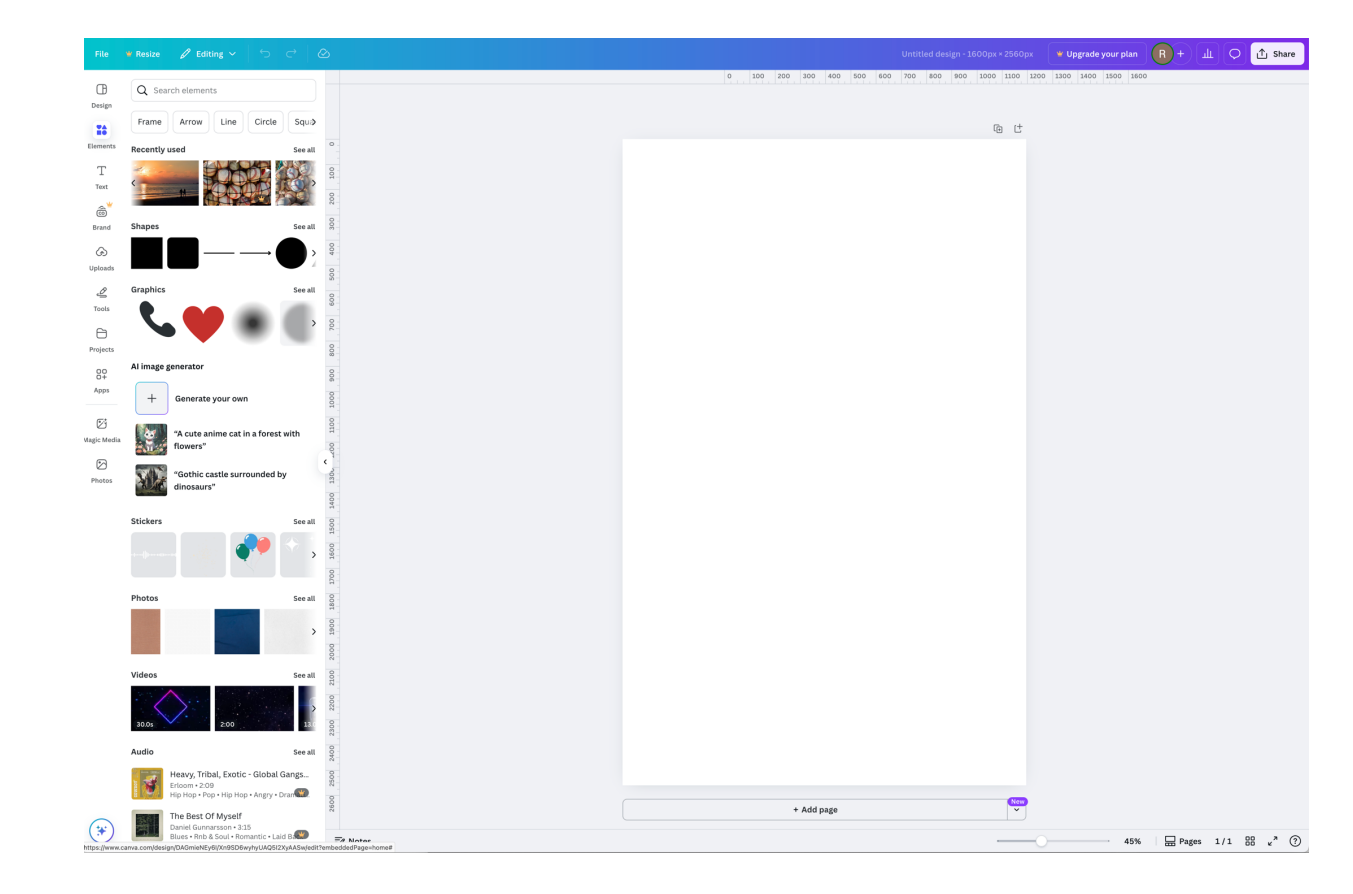

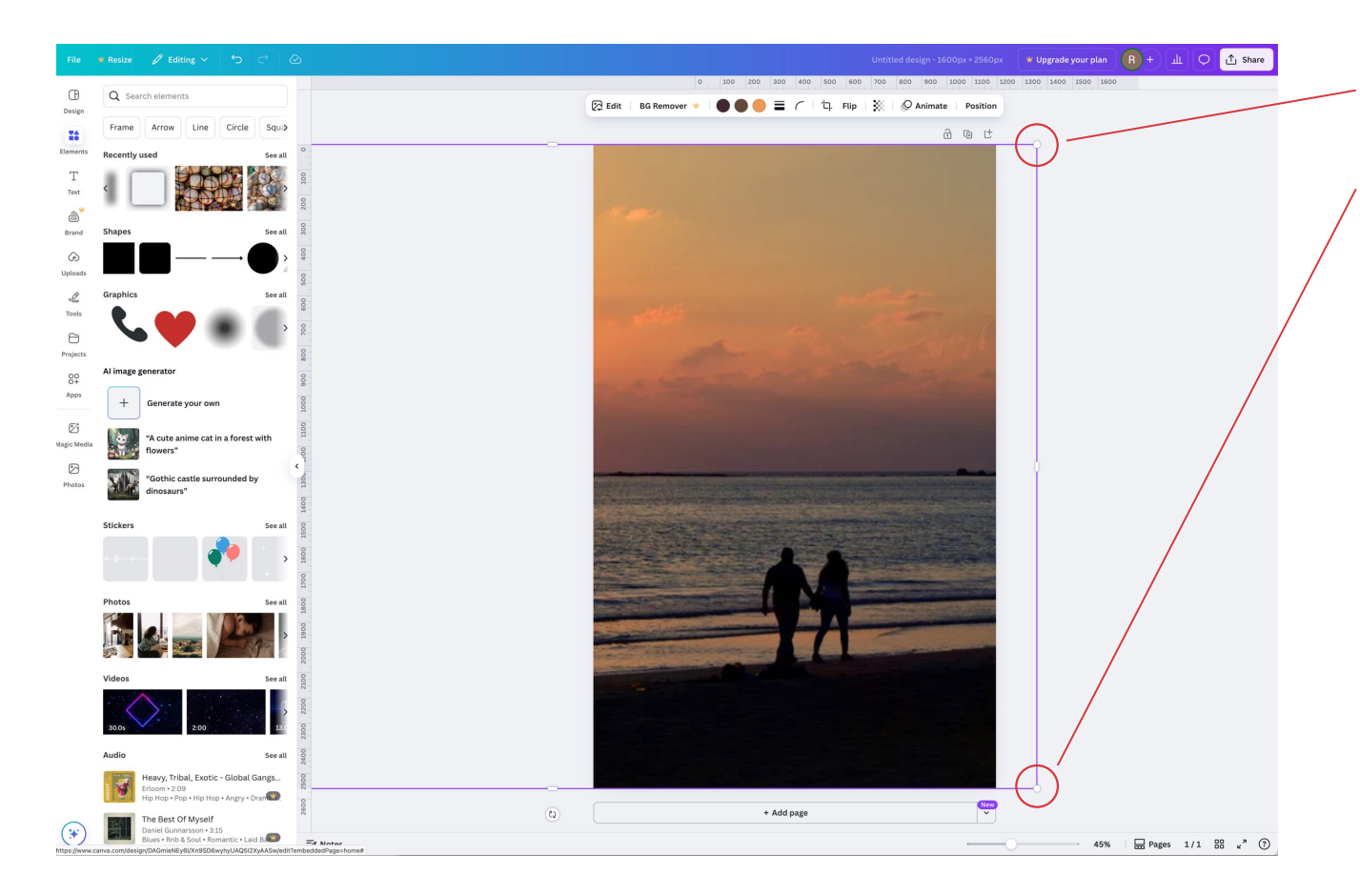

The Kindle cover is only the front of your book, so click and drag handles in corners to adjust. Make sure background image fills the entire page. Position it so it looks similar to front page of paperback.

- Select the Text tool in the left sidebar, create headings and subheadings, position text boxes on page.
- Highlight text and type in book title, subtitle, and author name.
- With text highlighted, change color and font to match paperback cover.

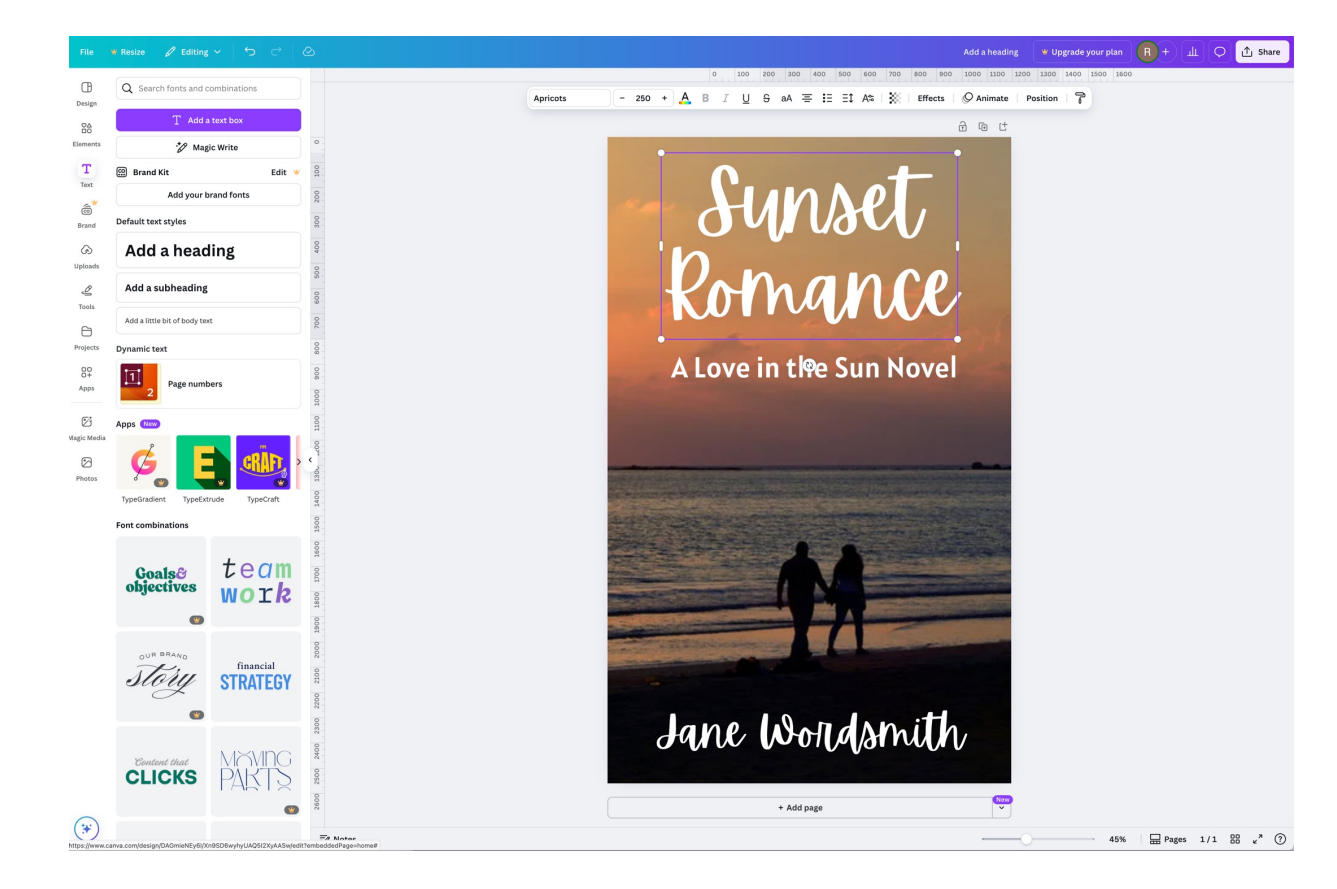

- In upper right, name the file with title of book + Kindle.
- Click Share > Download.
- Set File type to JPG.
- If you have Canva premium, set Quality to 100.
- Click "Download".

| Sunset Romance Kindle     | W Upgrade your plan  R + ⊥⊥  P  Share |
|---------------------------|---------------------------------------|
| 00 800 900 1000 1100 1200 | 1300 < Download                       |
|                           | File type                             |
|                           | JPG V                                 |
|                           | Size ×                                |
|                           |                                       |
|                           | 1,600 × 2,560 px                      |
|                           | Quality                               |
| V                         | File size: Large                      |
|                           | □ Limit file size to KB 坐             |
| $\mathbf{\wedge}0$        | Preferences                           |
|                           | Save download settings                |
|                           | Download                              |
| and the second second     |                                       |

#### How-To Guides

- The Ultimate Guide to Master Your Book Cover Design
  <u>https://www.ingramspark.com/master-your-book-cover-design</u>
- How to Design the Best Book Cover in 8 Simple Steps
  <u>https://kindlepreneur.com/book-cover-design/</u>
- How to Design a Book Cover: A 7-Step Guide <u>https://blog.reedsy.com/how-to-design-a-book-cover/</u>

Stock Image Agencies (not free, but fully licensed for commercial use)

- DepositPhotos
- Shutterstock
- iStock
- Adobe Stock
- Envato

Free Stock Image Agencies (use caution, check licensing for commercial use).

- Pexels
- Unsplash
- Pixabay

Fonts (fully licensed, approved for commercial use)

- FontSquirrel
- Google Fonts

Facebook Group

• Indie Cover Project

## Additional Resources